## How to measure speed with 2N EasyRoute on www.speedtest.net

Before you will do the tests please make sure you have switched off: SKYPE/MSN or other services, which are connected to the Internet during the tests and can influence the tests results.

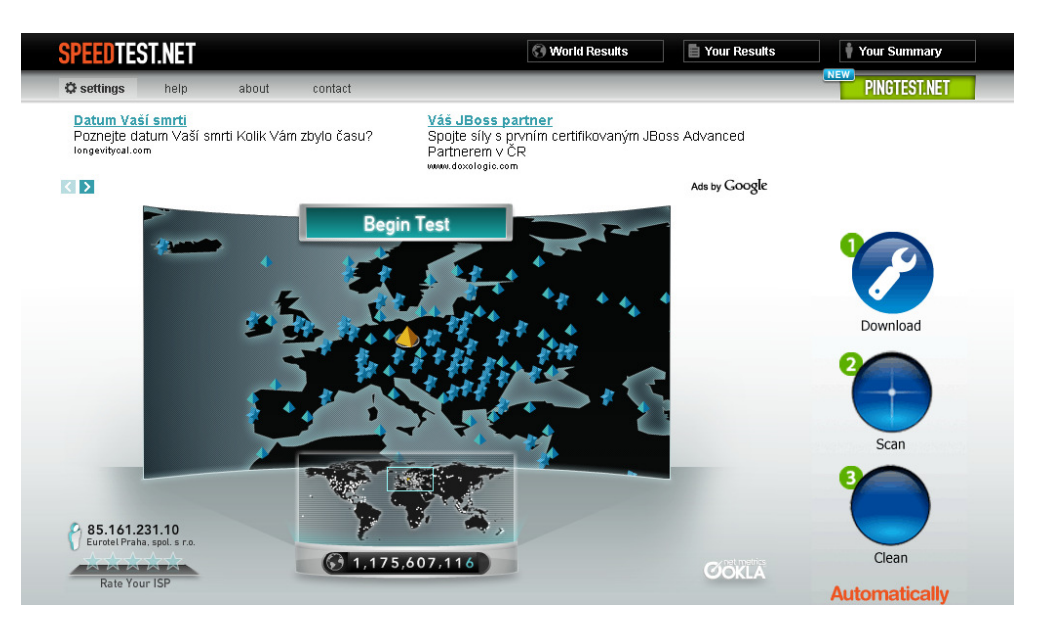

1. Go to Websites <u>www.speedtest.net</u>

In left TOP Conner is good to use menu Settings and set it up which server you would like to use all the time. In our case it is Prague: there are two Prague's: first: New Telekom spol. s. r. o. and second: rHost.cz I do recommend to use the second one: r.Host.cz it has got better result. Basic rule is to set up the server which is in the country you are in. For sure you can try to use more of them and for sure you can compare the results with the Prague one.

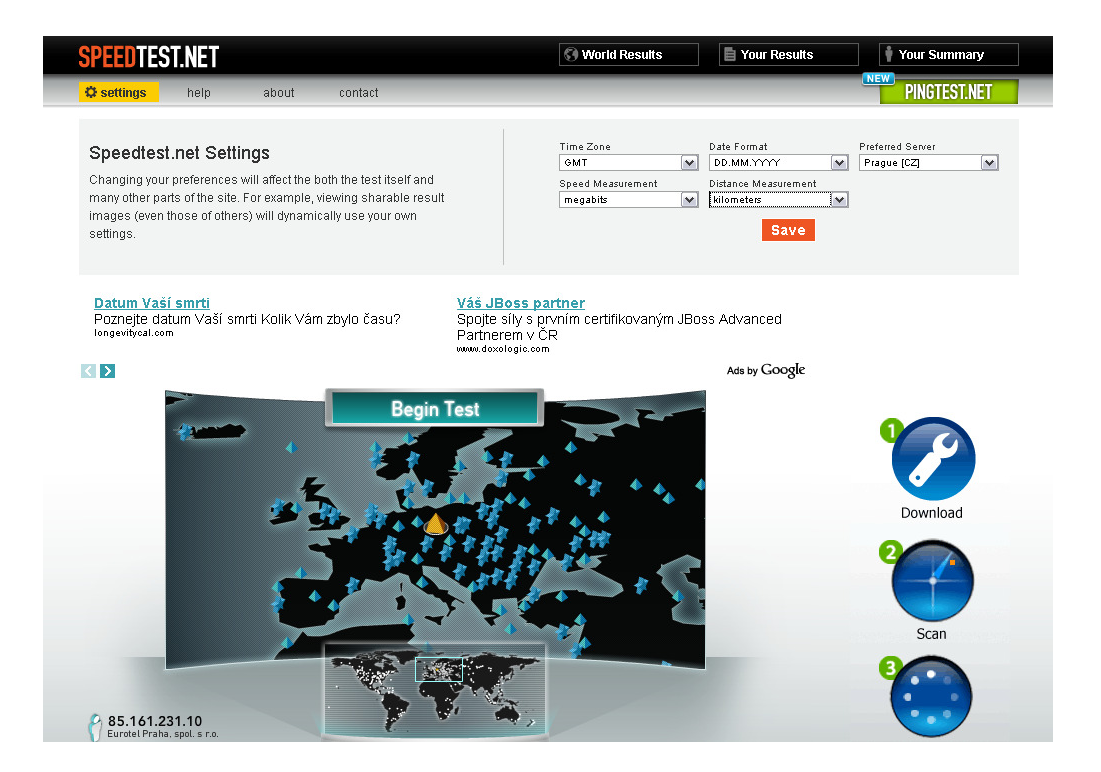

## How to measure speed with 2N EasyRoute on www.speedtest.net

3. Then click Begin Test you will see the value of ping , Download and Upload speed.

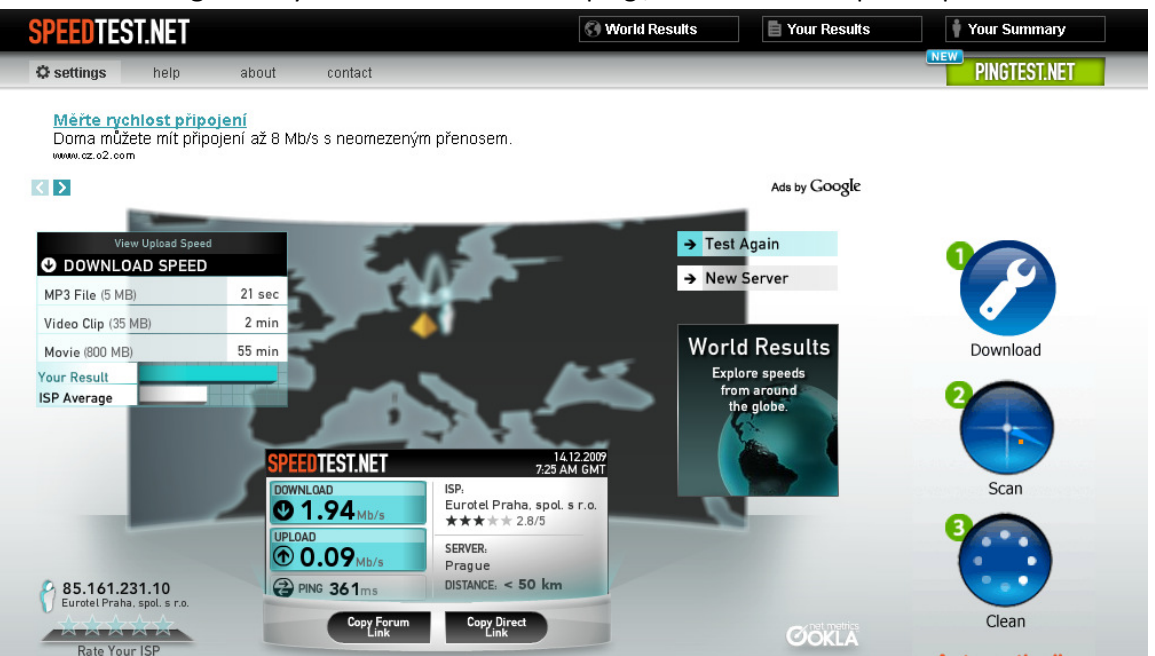

- 4. Do at least 5 tests behind each other. You can write the result down on a piece of paper, or you can simply use in TOP menu: Your Results button. There you will see all your tests, which you have done. There are all tests which belong to the IP address you are using during tests.
- 5. You can export the tests results into the Excel table using CSV format. This option is on the left bottom corner.

|                                                                                                    |                                                                                                    |                                                                                                    | 😒 World I                                                                                                    | Results                                                                                                    | Your Results                                                                                                    | 🕴 Your Su                                                                                                    | mmary                                |
|----------------------------------------------------------------------------------------------------|----------------------------------------------------------------------------------------------------|----------------------------------------------------------------------------------------------------|----------------------------------------------------------------------------------------------------|----------------------------------------------------------------------------------------------------|----------------------------------------------------------------------------------------------------|----------------------------------------------------------------------------------------------------|--------------------------------------|
| 🗘 settings help                                                                                                    | about contact                                                                                                    |                                                                                                    | -                                                                                                    | -                                                                                                    |                                                                                                    | PINGT                                                                                                    | EST.NET                              |
| RF tes<br>Test sy<br>www.sicol                                                                                                    | <mark>t systems</mark><br>stems development for t<br>ntesting.com                                                                          | telecommunication                                                                                                    | RedMAX<br>WiMAX F                                                                                                    | Fixed/Mobile<br>orum Certified 1<br>communications.com                                                                         | WIMAX<br>66 Worldwide Deplo                                                                                                    | lyments                                                                                                    |                                      |
| < >                                                                                                    |                                                                                                    |                                                                                                    |                                                                                                    |                                                                                                    | Ad                                                                                                    | s by Google                                                                                                    |                                      |
| 🚺 Viewing Results                                                                                                    | For IP Address                                                                                                    | View R                                                                                                    | esults For MY CURR                                                                                                    | ENT IP: 85.161.2                                                                                                    | 31.10 - (EUROTEL PI                                                                                                    | Test                                                                                                    | Again                                |
| 85.161.23                                                                                                    |                                                                                                    | Hido D.                                                                                                    | culto Boforo                                                                                                    | 23                                                                                                    |                                                                                                    | Total Tests Te                                                                                                    | aken: 7                              |
|                                                                                                    | ,                                                                                                    | 110211                                                                                                    |                                                                                                    |                                                                                                    |                                                                                                    |                                                                                                    |                                      |
| Date                                                                                                    | IP Address                                                                                                    | 🕑 Download                                                                                                    | 💮 Upload                                                                                                    | 🔁 Latency                                                                                                    | Server                                                                                                    | Distance                                                                                                    | Share                                |
|                                                                                                    |                                                                                                    | 4.05                                                                                                    | 0.00                                                                                                    | 160                                                                                                    | Cocoblanca                                                                                                    | 2660                                                                                                    | Close                                |
| I 4.12.2009 7:39 AM омт                                                                                                    | 85.161.231.10                                                                                                    | 1.00 Mb/s                                                                                                    | U.28 Mb/s                                                                                                    | TUU ms                                                                                                    | Casabianca                                                                                                    | ~ 2000 km                                                                                                    | 01030                                |
| 14.12.2009 7:39 AM GMT<br>Share Your Results<br>Share this result with others<br>of the preformatted image lin                                                                                                    | 85.161.231.10<br>by selecting one<br>ks on the right.                                                                                      | SPEEDTESTINET                                                                                                    | ISP:<br>Eurotel Pra                                                                                                    | 14.12.2007<br>7:39 AM GMT<br>aha, spol. s r.o.<br>2.8/5                                                                        | Forum link (for most forur<br>[URL=http://www.speedt<br>Hyperlink (for web pages)<br>sa href="http://www.spee                                                                                                    | ≈ 2000 km<br>ns):<br>est.net][IMG]http://ww<br>:<br>:                                                                                                    | 0100t                                |
| I 4.12.2009 7:39 AM OMT<br>Share Your Results<br>Share this result with others<br>of the preformatted image lin                                                                                                    | 85:161.231.10<br>by selecting one<br>ks on the right.                                                                                      | DOWNLGAD<br>DOWNLGAD<br>1.65 <sub>Mb/s</sub><br>UPLOAD<br>0.28 <sub>Mb/s</sub><br>PING 160 <sub>ms</sub>                                                      | L.28 Mb/s                                                                                                    | 14.12.2009<br>7.37 AM GMT<br>aha, spol. s r.o.<br>2.8/5<br>- 2550 km                                                           | Casadrianua<br>Forum link (for most forur<br>[URL=http://www.speedt<br>Hyperlink (for web pages)<br><a href="http://www.speedtest.net&lt;br&gt;http://www.speedtest.net&lt;/td&gt;&lt;td&gt;~ 2330 km&lt;br&gt;ns):&lt;br&gt;est.net[[IMG]http://www&lt;br&gt;:&lt;br&gt;edtest.net"><img.sro=<br>ssages):<br/>fresult/861982342.pr</img.sro=<br></a>                                                                                                    |                                                                                                    |                                      |
| I4.12.2009 7:39 AM GMT<br>Share Your Results<br>Share this result with others<br>of the preformatted image lin<br>14.12.2009 7:39 AM GMT                                                                                                    | 85:161.231.10<br>by selecting one<br>ks on the right.<br>85.161.231.10                                                                     | DOWNLOAD<br>DOWNLOAD<br>DOWNLOAD<br>DOWNLOAD<br>DIAG5mb/s<br>UPLOAD<br>DIAG5mb/s<br>PING 160ms<br>1.31 Mb/s                                                   | U.28 Mb/s<br>ISP,<br>Eurotel Prr<br>******<br>Casablance<br>DISTANCE; ~<br>0.30 Mb/s                                                      | 14.12.2009<br>7.39 AM GMT<br>aha. spol. s r.o.<br>7 2.8/5<br>2550 km<br>156 ms                                                 | Casabiativa Forum link (for most forur [URL=http://www.speedt Hyperlink (for web pages) <a casabianca="" casabianca<="" href="http://www.speedtest.net http://www.speedtest.net Casablanca&lt;/td&gt;&lt;td&gt;~ 2000 km&lt;br&gt;ns):&lt;br&gt;est.net][IMG]http://www&lt;br&gt;c&lt;br&gt;dtest.net?&gt;&lt;img.src=&lt;br&gt;ssages):&lt;br&gt;fresult/861982342.pr&lt;br&gt;~ 2550 km&lt;/td&gt;&lt;td&gt;)&lt;br&gt;)&lt;br&gt;Open&lt;/td&gt;&lt;/tr&gt;&lt;tr&gt;&lt;td&gt;I4.12.2009 7:39 AM GMT&lt;br&gt;Share Your Results&lt;br&gt;Share this result with others&lt;br&gt;of the preformatted image lin&lt;br&gt;I4.12.2009 7:39 AM GMT&lt;br&gt;I4.12.2009 7:38 AM GMT&lt;/td&gt;&lt;td&gt;85.161.231.10&lt;br&gt;by selecting one&lt;br&gt;ks on the right.&lt;br&gt;85.161.231.10&lt;br&gt;85.161.231.10&lt;/td&gt;&lt;td&gt;ILOD MADS&lt;br&gt;SPEEDTESTINET&lt;br&gt;DOWNLOAD&lt;br&gt;1.65mb/s&lt;br&gt;UPLOAD&lt;br&gt;0.28mb/s&lt;br&gt;PING 160ms&lt;br&gt;1.31 Mb/s&lt;br&gt;0.80 Mb/s&lt;/td&gt;&lt;td&gt;U.28 Mb/s&lt;br&gt;ISP.&lt;br&gt;Eurotel Pro&lt;br&gt;SERVER.&lt;br&gt;Casablance&lt;br&gt;DISTANCE&lt;br&gt;0.30 Mb/s&lt;br&gt;0.26 Mb/s&lt;/td&gt;&lt;td&gt;100 ms&lt;br&gt;14.12:2007&lt;br&gt;7.59 AM GMT&lt;br&gt;aha, spol, s r.o.&lt;br&gt;2.8/5&lt;br&gt;3&lt;br&gt;2.2550 km&lt;br&gt;156 ms&lt;br&gt;137 ms&lt;/td&gt;&lt;td&gt;Casabiativa Forum link (for most forur [URL=http://www.speedte Hyperlink (for web pages) &lt;a href=" http:="" td="" www.speedtest.net=""><td>~ 2500 km</td><td>Oldst<br/>Den<br/>Open</td></a>                                                                                                    | ~ 2500 km                                                                                                    | Oldst<br>Den<br>Open                 |
| I 4.12.2009 7:39 AM GMT<br>Share Your Results<br>Share this result with others<br>of the preformatted image lin<br>I 4.12.2009 7:39 AM GMT<br>I 4.12.2009 7:38 AM GMT<br>I 4.12.2009 7:36 AM GMT                                                         | 85:161.231.10<br>by selecting one<br>ks on the right.<br>85:161.231.10<br>85:161.231.10<br>85:161.231.10                                   | ILOD MADS<br>SPEEDTESTINET<br>DOWNLOAD<br>1.65 Mb/s<br>UPLOAD<br>0.28 Mb/s<br>2.31 Mb/s<br>0.80 Mb/s<br>1.91 Mb/s                                             | U.28 Mb/s<br>ISP,<br>Eurotel Pra<br>SERVER.<br>Casablance<br>DISTANCE: ~<br>0.30 Mb/s<br>0.26 Mb/s<br>0.19 Mb/s                           | 100 Ms<br>14 12 2007<br>14 12 2007<br>24 12 2007<br>2 250 km<br>156 ms<br>137 ms<br>95 ms                                      | Casabiatica Forum link (for most forur [URL=http://www.speedt Hyperlink (for web pages) <a casabianca="" href="http://www.speedtest.net http://www.speedtest.net Casabianca Casabianca Prague&lt;/td&gt;&lt;td&gt;~ 2500 km&lt;/td&gt;&lt;td&gt;Open&lt;br&gt;Open&lt;br&gt;Open&lt;/td&gt;&lt;/tr&gt;&lt;tr&gt;&lt;td&gt;I4.12.2009 7:39 AM омт     Share Your Results     Share this result with others     of the preformatted image lin     14.12.2009 7:39 AM омт     14.12.2009 7:38 AM омт     14.12.2009 7:36 AM омт     14.12.2009 7:34 AM омт&lt;/td&gt;&lt;td&gt;85:161.231.10&lt;br&gt;by selecting one&lt;br&gt;ks on the right.&lt;br&gt;85:161.231.10&lt;br&gt;85:161.231.10&lt;br&gt;85:161.231.10&lt;br&gt;85:161.231.10&lt;/td&gt;&lt;td&gt;LOD Mb/s&lt;br&gt;SPEEDTESTINET&lt;br&gt;DOWNLOAD&lt;br&gt;● 1.65mb/s&lt;br&gt;UPLDAD&lt;br&gt;● 0.28mb/s&lt;br&gt;@ PING 160ms&lt;br&gt;1.31 Mb/s&lt;br&gt;0.80 Mb/s&lt;br&gt;1.91 Mb/s&lt;br&gt;1.17 Mb/s&lt;/td&gt;&lt;td&gt;U.28 Mb/s&lt;br&gt;ISP,&lt;br&gt;Eurotel Prr&lt;br&gt;******&lt;br&gt;SERVER,&lt;br&gt;Casablance&lt;br&gt;DISTANCE: *&lt;br&gt;0.30 Mb/s&lt;br&gt;0.26 Mb/s&lt;br&gt;0.19 Mb/s&lt;br&gt;0.34 Mb/s&lt;/td&gt;&lt;td&gt;100 MS&lt;br&gt;12 (2 2007&lt;br&gt;7.37 AM GMT&lt;br&gt;2.875&lt;br&gt;2 2550 km&lt;br&gt;156 ms&lt;br&gt;156 ms&lt;br&gt;137 ms&lt;br&gt;95 ms&lt;br&gt;108 ms&lt;/td&gt;&lt;td&gt;Casabiatica Forum link (for most forur [URL=http://www.speedt Hyperlink (for web pages) &lt;a href=" http:="" prague="" prague<="" td="" www.speedtest.net=""><td>~ 2500 km<br/>ns):<br/>sst.net[[IMG]http://ww<br/>edtest.net"&gt;<img src="&lt;br"/>ssages):<br/>rresult/051982342.pr<br/>~ 2550 km<br/>~ 2550 km<br/>&lt; 50 km<br/>&lt; 50 km</td><td>Open<br/>Open<br/>Open<br/>Open<br/>Open</td></a> | ~ 2500 km<br>ns):<br>sst.net[[IMG]http://ww<br>edtest.net"> <img src="&lt;br"/> ssages):<br>rresult/051982342.pr<br>~ 2550 km<br>~ 2550 km<br>< 50 km<br>< 50 km | Open<br>Open<br>Open<br>Open<br>Open |
| I4.12.2009 7:39 AM омт     Share Your Results     Share this result with others     of the preformatted image lin     I4.12.2009 7:39 AM омт     I4.12.2009 7:38 AM омт     I4.12.2009 7:36 AM омт     I4.12.2009 7:36 AM омт     I4.12.2009 7:30 AM омт | 85.161.231.10<br>by selecting one<br>ks on the right.<br>85.161.231.10<br>85.161.231.10<br>85.161.231.10<br>85.161.231.10<br>85.161.231.10 | LOD MA/S<br>SPEEDTESTINET<br>DOWNLOAD<br>● 1.65 Mb/s<br>UPLOAD<br>● 0.28 Mb/s<br>PING 160 ms<br>1.31 Mb/s<br>0.80 Mb/s<br>1.91 Mb/s<br>1.17 Mb/s<br>1.12 Mb/s | U.28 Mb/s<br>ISP.<br>Eurotel Pra<br>SERVER.<br>Casablance<br>DISTANCE. ~<br>0.30 Mb/s<br>0.26 Mb/s<br>0.19 Mb/s<br>0.34 Mb/s<br>0.11 Mb/s | 100 ms<br>14.12.2007<br>7.39 AM GMT<br>3-40.50 L s r.o.<br>7.28/5<br>3-2550 km<br>156 ms<br>137 ms<br>95 ms<br>108 ms<br>93 ms | Casabiatica Forum link (for most forur [URL=http://www.speedt Hyperlink (for web pages) <a href="http://www.speedtest.net Direct link (to send in me http://www.speedtest.net Casabianca Casabianca Prague Prague Prague Prague&lt;/td&gt;&lt;td&gt;~ 2550 km&lt;br&gt;ns):&lt;br&gt;sst.net][IMG]http://www&lt;br&gt;c&lt;br&gt;dtest.net"><img src="&lt;br"/>ssages):<br/>/result/851982342.pr<br/>~ 2550 km<br/>~ 2550 km<br/>&lt; 50 km<br/>&lt; 50 km</a>                                                                                                    | Open<br>Open<br>Open<br>Open<br>Open<br>Open                                                                                                    |                                      |

## How to measure speed with 2N EasyRoute on www.speedtest.net

1. Save a print screen from EasyRoute menu STATUS.

| 2N Eas                                    | vPouto                                                                                                  |                                                                      |                                                                     | ad                                                         | min (Admin) |
|-------------------------------------------|----------------------------------------------------------------------------------------------------|----------------------------------------------------------------------|---------------------------------------------------------------------|------------------------------------------------------------|-------------|
| ZN Eas                                    | ynoute                                                                                                  |                                                                      |                                                                     |                                                            | Tr En Cz    |
| <b>ELECOMMUNICATIONS</b>                  |                                                                                                    |                                                                      | Ą                                                                   | SETUP SMS                                                  | STATUS      |
| STATUS                                    | STATUS                                                                                                  |                                                                      |                                                                     |                                                            |             |
| WIZARD<br>CALLS<br>SMS<br>SETUP<br>LOGOUT | Cellular<br>Signal<br>Operator<br>Connection type<br>Internet<br>Status<br>Sent<br>Received<br>Wireless | -81 dBm<br>O2<br>HSDPA<br>Connected<br>477 (88855 B)<br>416 (117 KB) | LAN<br>Sent<br>Received<br>SMS<br>Inbox<br>Deleted<br>Total<br>Size | 17429 (17753 KB)<br>12490 (2964 KB)<br>0<br>0<br>0<br>0 KB |             |
|                                           | Status<br>Sent<br>Received                                                                              | Enabled<br>628 (145 KB)<br>709 (111 KB)                              |                                                                     |                                                            | \$          |

2. Save EasyRoute Log file. Go in menu SETUP/System/Report here you can save the Log file.

| 2N Eac                        | vPouto                                                                                                    | admin (Admin) |
|-------------------------------|----------------------------------------------------------------------------------------------------|---------------|
| ZN Eas                        | yroute                                                                                                    | Tr En Cz      |
| 2N<br>TELECOMMUNICATIONS      | SETUP                                                                                                    | SMS STATUS    |
| STATUS                        | SETUP / System / Report                                                                                       |               |
| WIZARD                        | ### Mon Dec 14 21:00:10 2009 ###                                                                              |               |
| CALLS                         | :10.837: units/gsm.cpp:1531: Lazy command: at+cmgf=0, 337 ms                                                  |               |
| SMS                           | :37.392: tools/imp_ping.cpp:198: Timeout !                                                                    |               |
| SETUD                         | *** Mon Dec 14 21:05:05 2009 ***                                                                              |               |
| • Cellular                    | *** Mon Dec 14 21:06:01 2009 ***                                                                              |               |
| <ul> <li>Telephony</li> </ul> | :01.820: tools/icmp_ping.cpp:198: Timeout !<br>*** Mon Dec 14 21:07:19 2009 ***                               |               |
| • Wireless                    | :19.140: tools/icmp_ping.cpp:198: Timeout !<br>*** Mon Dec 14 21:08:08 2009 ***                               |               |
| • Hotspot                     | :08.884: tools/icmp_ping.cpp:198: Timeout !<br>:21.216: tools/icmp_ping.cpp:198: Timeout !                    |               |
| = Network                     | *** Mon Dec 14 21:09:28 2009 ***                                                                              |               |
| • System                      | :28.900: tools/icmp_ping.cpp:198: Timeout !<br>:45.864: tools/icmp_ping.cpp:198: Timeout !                    |               |
| = Password                    | *** Mon Dec 14 21:11:38 2009 ***<br>:38.184: tools/icmp_ping.cpp:198: Timeout !                               |               |
| Firmware                      | *** Mon Dec 14 21:13:00 2009 ***<br>:00.732: tools/icmp ping.cpp:198: Timeout !                               |               |
| = Confia                      | :48.412: units/gsm.cpp:1531: Lazy command: at^cardmode, 826 ms<br>.49.588: tools/jerm ping con:198: Timeout ! |               |
| = Licence                     | *** Mon Dec 14 21:15:41 2009 ***                                                                              |               |
| . Report                      | :s6.786: units/gsm.cpp:1531: Lazy command: at+cmgf=0, 544 ms                                                  |               |
| - Kepure                      | *** Mon Dec 14 21:19:07 2009 ***<br>:07.910: qm/cookie.cpp:113: Gateway connection expired !                  |               |
| LOGOUT                        | :07.910: gm/gm.cpp:284: Unauthorized access "gsm_sim"<br>:09.900: gm/gvs.cpp:28: User "admin" logged in.      |               |
|                               | :09.900: gm/gm.cpp:292: redirect: login -> status                                                             |               |
|                               |                                                                                                    |               |
|                               | Report type EasyRoute                                                                                         |               |
|                               |                                                                                                    | \$            |
|                               |                                                                                                    | Save          |

**3.** Send the result to <u>hejna@2n.cz</u> or <u>support@2n.cz</u> thank you very much ©.